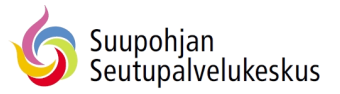

## Flexim-työajanseuranta

## Yleisohje leimaukseen

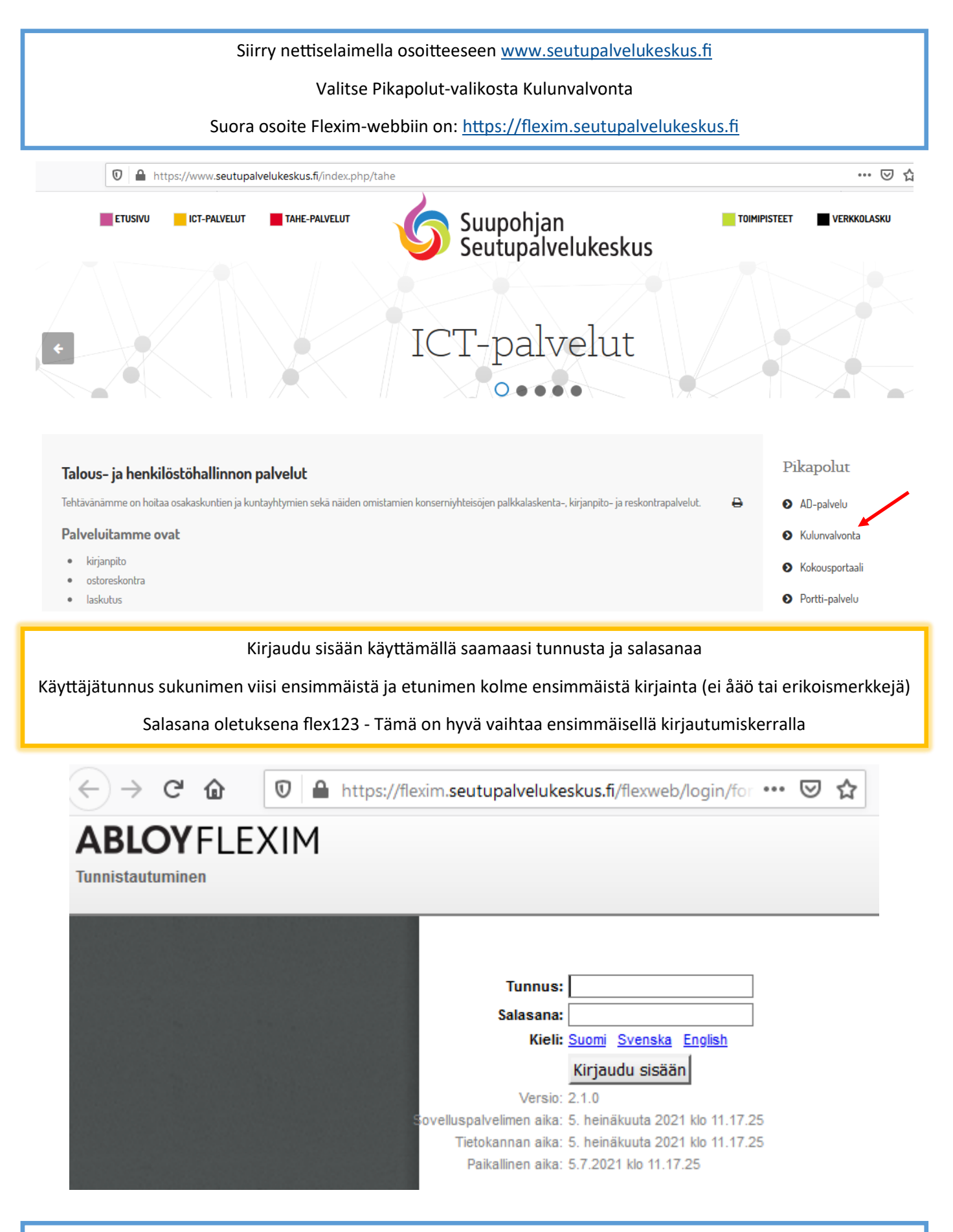

Osoite kannattaa tallentaa pikakuvakkeeksi älypuhelimen aloitusnäyttöön ja/tai lisätä nettiselaimen suosikkeihin

Työaikaleimaus - Tästä pääset tekemään työaikaleimaukset

Raportointi - Tästä pääset tarkastelemaan leimauksiasi ja ottamaan työaikaraportin

Salasanan vaihto - Tästä voit vaihtaa salasanasi. Salasanan vaihto on hyvä tehdä ensimmäisellä kirjautumiskerralla

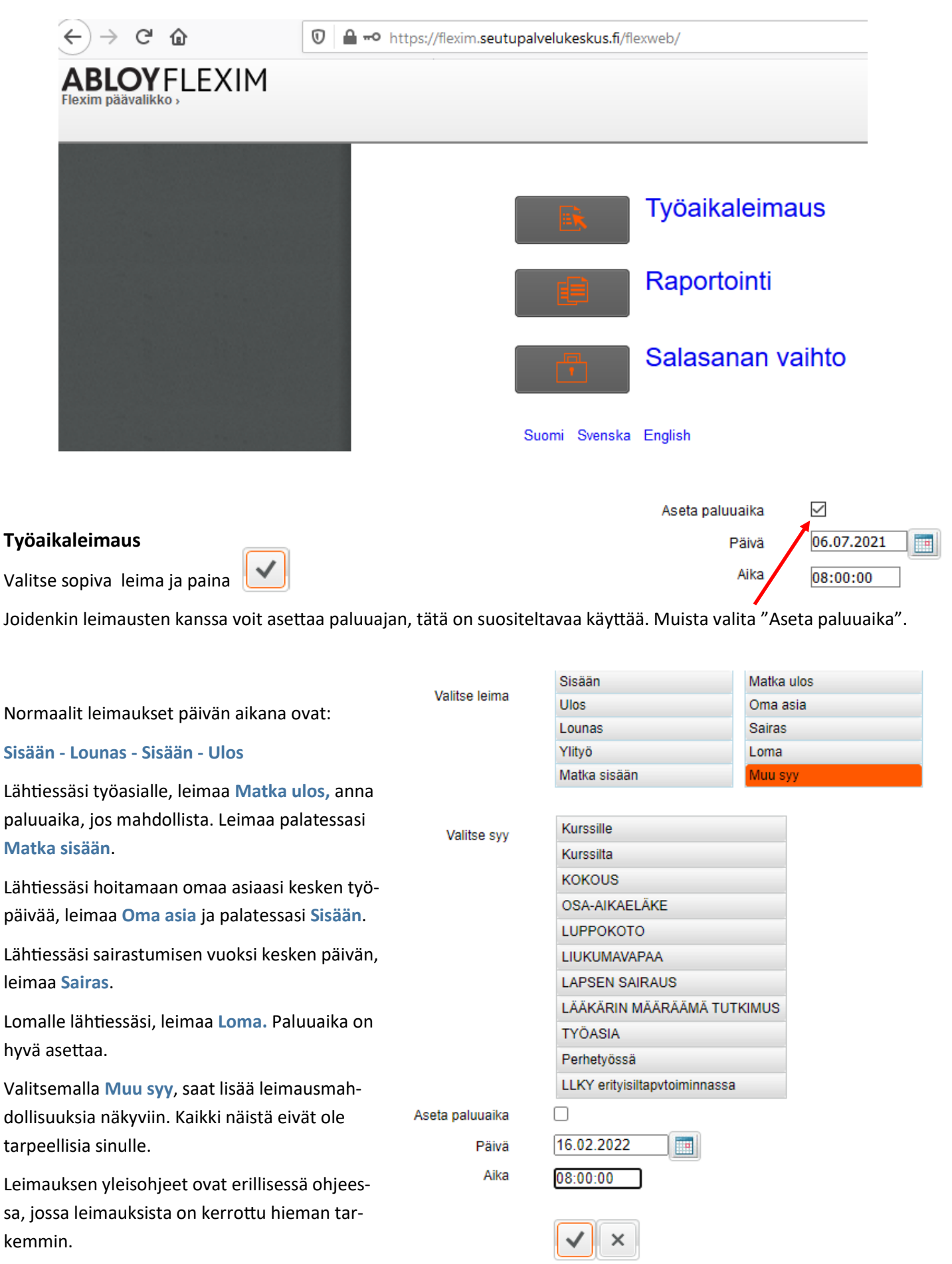